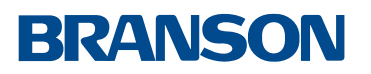

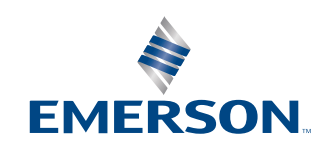

S

Q a G

S

0

a G

## S

- - j × , + -, -, -, -, -, -, -, -, h .h . -, -, t -, -, -, -, -, × . -, h . -, h ., t , , -, -, \* ... ... × O a a S 5. h = 1, r = 1, r = 1, NOTICE:  $\sim$ ,  $\rightarrow$ ,  $\rightarrow$ ,  $\rightarrow$ , h, h, t, hNOTICE:  $= = = = h \leftarrow i$ , = = = h = = h, = = h = = h, = = h = = h, = = h = = h, = h = = h, = h = = h, = h = = h, = h = = h, = h = = h, = h = = h, = h = = h, = h = = h, = h = = h, = h = = h, = h = = h, = h = = h, = h = = h, = h = = h, = h = = h, = h = h, = h = h, = h = h, = h = h, = h, =- - - x t, h, - x , x - - + - x · · ···· x t + h + h . LaP - ج- ج- به الج- م- ''، ح- الج- - h- ا Sav /La Sa P P a e -----(P) Sav P  $2. - q - q \cdot - h \cdot q + q \cdot q - q \cdot q - q \cdot q + q \cdot q \cdot q + q \cdot q + q$ ----

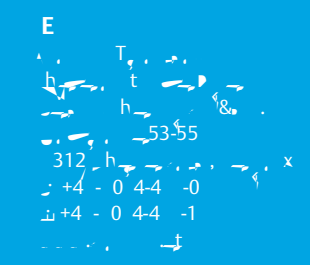

A a , T, h. (, h), ..., , h, , h, -, 201 13 , -21-3 1-05 , -21-5 4-5100 , -21-5 4-5100

onifier® Quickstart Guide © Brans Utrasonics Corporation 2015 he Emerson logo is a trademark nd service mark of Emerson the U.S.A.12/15 00412-241 Rev. 0